# **SUBA4 Search Tab**

When clicking on the Search function the tab opens the query builder menu. In SUBA4 there are more options and categories of queries you can use to interrogate the SUBA data set. In order to enable the user to find the desired search parameters we have introduced search categories. Each category is stored under a tab. The user can choose a parameter from any tab and add it to the query. The query will appear in the query window at the bottom after clicking the <sup>(a)</sup> button. Different search categories can be combined using the AND/OR buttons in between parameters above the query window.

|                                                                                 | Link one chosen query parameter<br>to the next parameter from the<br>same or another tab. |               |                           |
|---------------------------------------------------------------------------------|-------------------------------------------------------------------------------------------|---------------|---------------------------|
| A Home Q Search                                                                 | Resulter 📽 ToolBox 🛛 Help 🚱 Locations 🖋 Update                                            | ∰ Test        |                           |
| ( ) AND OR                                                                      | 🌾 Undo 🛛 🤤 Clear 🔿 Qu                                                                     | ery           | Submit or clear the Query |
| To search for locations of Arabi<br>Select a query and press an<br>Main query w | dopsis proteins:<br>Add button.<br>vindow will display the complete quer                  | v (across all | tabs)                     |
| mani query n                                                                    |                                                                                           | y (across an  |                           |
| <b>Find Arabidopsis protein</b><br>Q Subcellular locations                      | s where the<br>Q Protein properties ≓ Protein-Protein Interaction <b>#</b> Affiliatio     | ns 💣 Blast    | Choose query category     |
| experimental locati                                                             | on is  vinferred by GFP or MS/MS vinter to be in                                          |               | with GFP image:           |

The full query can be seen in the query window. For details about each category please see search category sections in the tutorial below.

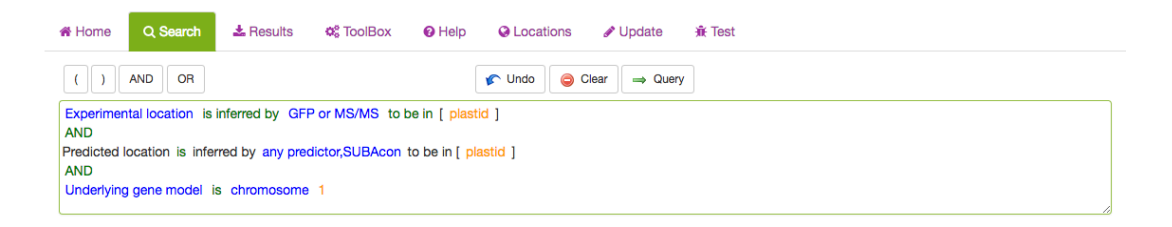

## Subcellular location Search Tab

This tab contains queries for limiting proteins based on their localisations. SUBA4 has 2 main categories of localisations. You can search for experimental localisations, which is the top query parameter.

| Home Q Search                                   | 🛓 Results 🛛 🕫 ToolBox                        | Help     O     Locations               | 🕈 Update 🛛 🙀 Test    |                                     |
|-------------------------------------------------|----------------------------------------------|----------------------------------------|----------------------|-------------------------------------|
| () AND OR                                       |                                              | 🕼 Undo 🤤 Clear                         | → Query              |                                     |
| Experimental location is i                      | nferred by GFP or MS/MS to be                | e in [ plastid ]                       |                      |                                     |
|                                                 |                                              | -                                      | Check the full q     | uery                                |
| Find Arabidopsis pro                            | teins where the<br>Q Protein properties ≓    | Protein-Protein Interaction            | Affiliations 💣 Blast |                                     |
| experimental le                                 | ocation is • inferred by                     | GFP or MS/MS 🔹 to be in                |                      | with GFP image:                     |
| onucleus »<br>I pla <del>eitet</del><br>Golgi » | cytosol »<br>peroxisome »<br>cytracellular » | initochondrion » vacuole » endoplasmic |                      | <b>→ ③ ⊕</b>                        |
| 🔲 plasma membrane                               |                                              | 2. Choose th                           | ne parameter         |                                     |
| predicted location                              | is • inferred by any pre                     | <sup>d</sup> 3. Add paramet            | er to query          | 1                                   |
| nucleus                                         | cytosol                                      | mitochondrion                          |                      | $\rightarrow$ $\bigcirc$ $\bigcirc$ |
| plastid                                         | peroxisome                                   | vacuole                                |                      |                                     |
| Golgi                                           | extracellular                                | endoplasmic                            |                      |                                     |
| 🗌 plasma membrane                               |                                              | reticulum                              |                      |                                     |

The parameters such as in/exclusion of particular compartments and methodology can be chosen from the drop down lists. For choosing a subcellular location, tick any of the box or structures in the cell schematic for the conventional SUBA location categories. For expanded suborganellar categories, click on the >> to expand the list.

|                                                              |                                                                                                    |                                                                    | Select >> to access<br>suborganellar locations |       |
|--------------------------------------------------------------|----------------------------------------------------------------------------------------------------|--------------------------------------------------------------------|------------------------------------------------|-------|
| Find Arabidopsis prote                                       | eins where the                                                                                                  |                                                                    |                                                |       |
| Q Subcellular locations                                      | Q Protein properties =                                                                                          | Protein-Protein Interaction                                        | Affiliations 💣 Blast                           |       |
| experiment                                                   | al location is                                                                                                  | GFP or MS/MS  To be in GFP or MS/MS                                |                                                | - O 0 |
| <ul> <li>□ plastid »</li> <li>□ Golgi secretory »</li> </ul> | matrix ribosome cel plate<br>peroxisome *<br>envelope matrix<br>extracellular secretory *<br>apoplast cell wall | GFP assay<br>MS/MS assay<br>☐ endoplasmic reticulum<br>secretory ≽ |                                                |       |
| plasma membrane<br>secretory                                 |                                                                                                    | 🗌 membrane 🗌 lumen                                                 |                                                |       |
| Choose from locations                                        | the suborganell                                                                                                 | ar                                                                 |                                                |       |
|                                                              |                                                                                                    |                                                                    |                                                | . ↓   |
|                                                              |                                                                                                    | Add the filter                                                     | to the main query                              |       |

This will maximise the localisation view. Click on the desired location. For choosing more then one location, keep ticking more boxes. When choosing the whole compartments (extracellular), this will automatically include the suborganellar locations (apoplast, cell wall). For only searching for apoplast, untick extracellular and only tick apoplast. Then add your parameter to the query by clicking the  $\bigcirc$  button.

Similarly, to filter for prediction data choose the inclusion and exclusion and the type of predictor from the drop down list. Through this search option, you can also filter by our consensus call output when choosing SUBAcon.

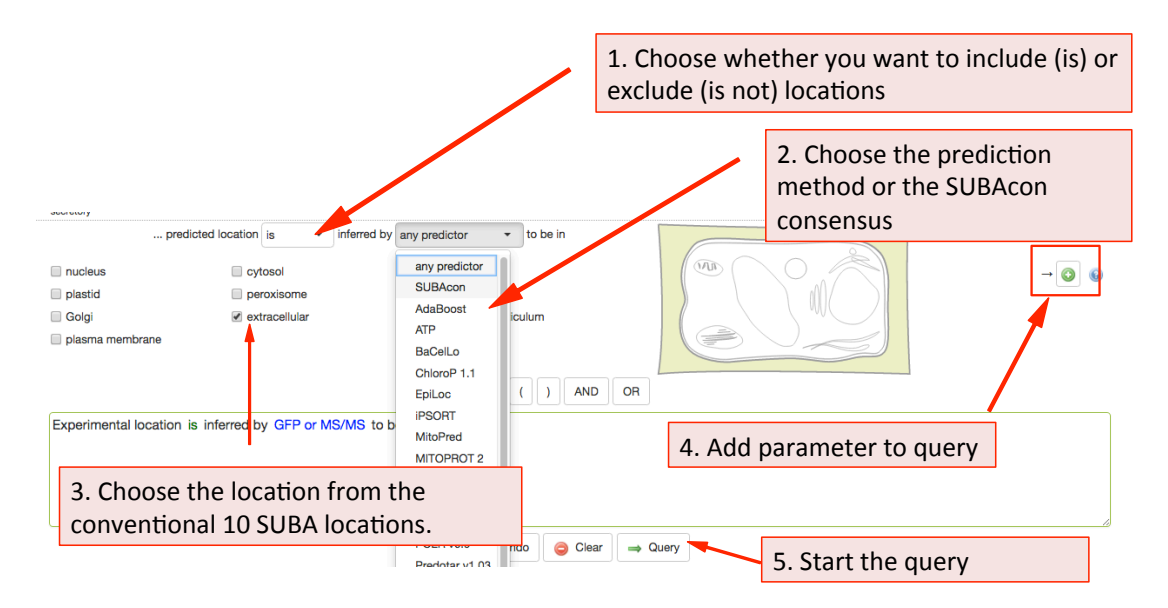

Once you have added all desired parameters to the query window you can check your query and submit it using the Query button. Your retrieved results will be automatically displayed in the Results tab when ready.

#### **Protein Properties Search Parameters**

The Protein property tab lets you filter SUBA data for protein annotations, physical properties and chromosomal locations. This tab also contains the option to enter a list of AGIs or text containing AGIs. A new query in SUBA4 lets you also filter for protein aliases, PFAM domains, EC numbers, pathway annotations, structural features and other annotations.

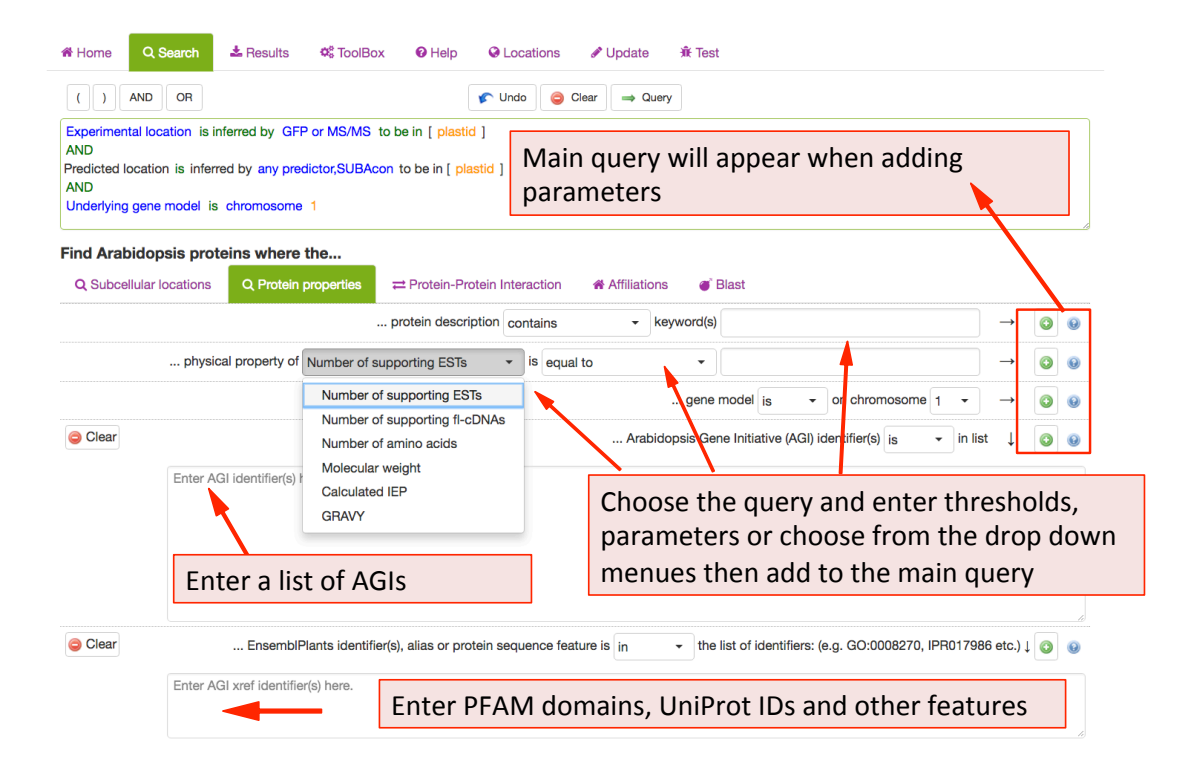

## **Protein-Protein Interaction Search Parameters**

New in SUBA4: In addition to protein-protein interactions (PPI), there are now experimental localisations from observed protein-protein interactions (PPI) such as Bifocal completion Experimentation. The PPI search tab was included to provide a straightforward access to a number of PPI queries. Besides the conventional search for existing PPI partners by entering AGIs, SUBA4 users can now discover PPI proteins that have been experimentally shown to interact in a particular compartment. At the same time, the drop down menu also allows for the choice of PPI methodology. Other search options for PPI data include the isolation of PPI studies.

| Home Q Search                                                                                                  | 🛓 Results 🛛 🕫 ToolBox                                                                    | C I Help Sections                                                             | 🖋 Update                                | jñr Test           |                                |                                                                                                    |            |
|----------------------------------------------------------------------------------------------------|------------------------------------------------------------------------------------------|-------------------------------------------------------------------------------|-----------------------------------------|--------------------|--------------------------------|----------------------------------------------------------------------------------------------------|------------|
| () AND OR                                                                                                    |                                                                                          | 🎓 Undo 🥥 Cle                                                                  | ear 👄 Query                             |                    |                                |                                                                                                    |            |
| protein-protein interactions                                                                                   | has been determined by me                                                                | ethods [ Bifocal Completion ] AN                                              | ID location was                         | experimentally obs | erved in plastic               | d                                                                                                    |            |
|                                                                                                    |                                                                                          | Add the                                                                       | filter to                               | the main           | query                          |                                                                                                    |            |
| Find Arabidopsis proto                                                                                         | eins where the<br>Q Protein properties                                                   |                                                                               | # Affiliations                          | <b>J</b> Blast     |                                |                                                                                                    |            |
| Ģ Clear                                                                                                    |                                                                                          |                                                                               |                                         | protein does       | <ul> <li>interact w</li> </ul> | vith protein(s) in list                                                                                                    |            |
|                                                                                                    |                                                                                          |                                                                               |                                         |                    |                                |                                                                                                    |            |
| Search for intera<br>subcellular locat                                                                         | ictions that ha<br>ions (experime                                                        | Enter AC<br>ve been observe<br>entally by e.g. BiF                            | GIs and fi<br>d in<br>FC)               | nd their i         | nteract                        | ion partner                                                                                                    | s          |
| Search for intera                                                                                              | ictions that ha<br>ions (experime                                                        | Enter AG<br>we been observed<br>entally by e.g. BiF<br>interacting protein is | GIs and fi<br>d in<br>=C)               | nd their i         | nteract                        | any paper *                                                                                                    | S<br>• @ @ |
| Search for intera<br>subcellular locat<br>nucleus »<br>plastid »<br>Golgi »<br>plasma membrane<br>Choose the m | ections that ha<br>ions (experime<br>interaction was<br>operoxisome »<br>extracellular » | Enter AC                                                                      | GIs and fi<br>d in<br>-C)<br>s · desori | nd their i         | nteract                        | any paper ▼<br>Bifocal Completion<br>Yeast-2-Hybrid<br>Bifocal Completion<br>pull down<br>Co-iocalisation<br>Co-incellisation<br>Co-incellisation<br>Co- | S          |

## **Affiliations Search Parameters**

This tab allows SUBA4 users to find experimental localisation data from specific authors, institutions, countries or filter by year of publications. To limit the results a particular study, choose from the publication list in the drop-down menu. The results can also be filtered by any author (not just first author) as well as by year or range of years of publication. For adding any of the parameters to the main query press the <sup>(2)</sup> button.

| Home Q Search & Results StoolBox                                             |                                                                |                                     |  |  |  |  |
|------------------------------------------------------------------------------|----------------------------------------------------------------|-------------------------------------|--|--|--|--|
| () AND OR                                                                    | 🎓 Undo 🥥 Clear 🔿 Query                                         |                                     |  |  |  |  |
| To search for locations of Arabidopsis proteins:                             |                                                                |                                     |  |  |  |  |
| Select a query and press an (3) Add button.                                  |                                                                |                                     |  |  |  |  |
|                                                                              | Add parameter to                                               | the main query                      |  |  |  |  |
| Choose filter and parameters                                                 |                                                                | <b>†</b>                            |  |  |  |  |
| Find Arabidopsis proteins where the                                          | - <u> </u>                                                     |                                     |  |  |  |  |
| Q Subcellular locations Q Protein properties                                 | Protein-Protein Heraction # Affiliations @ Blast               |                                     |  |  |  |  |
| literature refer                                                             | renced location is  v described in any par                     | er ▲ → ② ⑧                          |  |  |  |  |
| lite                                                                         | erature referenced location is - de                            | →◎ ◎                                |  |  |  |  |
| Salact spacific studios                                                      | publication of any - localisation st                           |                                     |  |  |  |  |
| Select specific studies                                                      | AH Liepman, LJ Olsen (2001)                                    |                                     |  |  |  |  |
| from the drop down menu                                                      | Contains - the keywer (6) AH Millar, LJ Sweetlove, P Giegé, CJ | $\rightarrow \bigcirc \bigcirc$     |  |  |  |  |
| Leaver (2001)<br>author's nam<br>AH Millar, H Eubel, L Jänsch, V Kruft, JL → |                                                                |                                     |  |  |  |  |
|                                                                              | author's affiliation is like  Heazlewood, HP Braun (2004)      | $\rightarrow$ $\bigcirc$ $\bigcirc$ |  |  |  |  |
|                                                                              |                                                                |                                     |  |  |  |  |

SUBA4 allows the search for data by country of origin of the experimental study. Using the drop-down menu shows the countries and number of studies that have contributed to the SUBA4 data set. When using the map for choosing a country, the grey countries indicate a contribution to SUBA4 whereas white countries have not contributed data sets to SUBA4. Green indicates a chosen country.

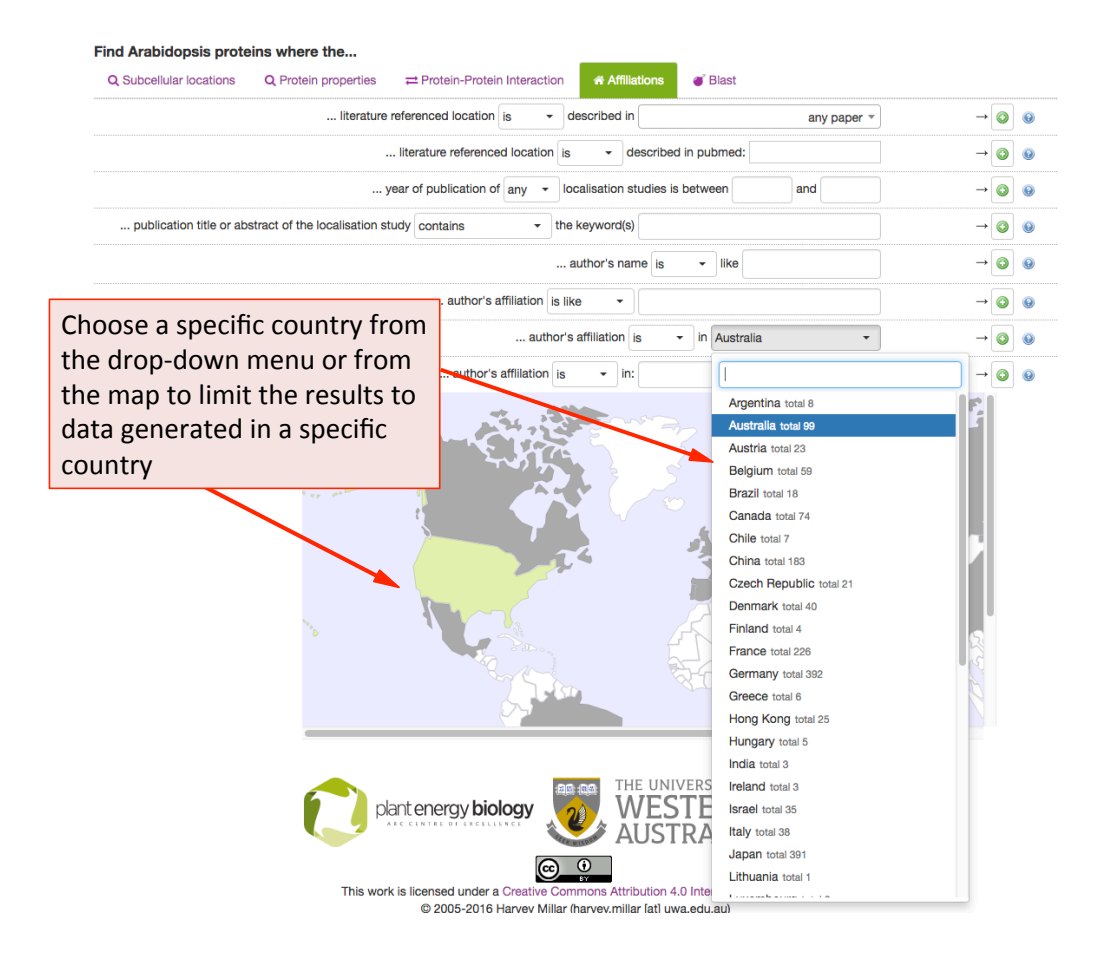

#### **BLAST Search Parameters**

The BLAST tab contains the BLAST tool equal to the one in the BLAST panel labelled 'Find your closest AGI!' on the SUBA4 homepage. The user can enter a sequence and retrieve data from Arabidopsis proteins with sequence similarity. The results can be filtered using the BLAST score as a threshold. The score measures sequence similarity in respect to sequence length. The BLAST hit AGIs are retrieved and the data for the AGI linked protein is retrieved from SUBA.

| () AND OR                                                      |                                                          | 🕼 Undo 🤤 C                                                                  | ear ar Query                            | ]                                         |           |              |          |    |
|----------------------------------------------------------------|----------------------------------------------------------|-----------------------------------------------------------------------------|-----------------------------------------|-------------------------------------------|-----------|--------------|----------|----|
| Protein contains any iragine                                   | it in () with a blast scor                               | Choose BLAST sco                                                            | re thresh                               | old                                       |           |              |          |    |
| Find Arabidopsis prote                                         | ns where the<br>Q Protein properties                     |                                                                             | Affiliations                            | ♂ L <sup>i</sup> ast                      |           |              |          |    |
| Clear 1 Peptides found                                         | E                                                        | veslarfavdehnknenltleykrl                                                   | Protein conta<br>LGAKTQVVAGTI<br>agment | ains fragments in trav                    | th score  | any •        | ↓<br>HDV |    |
| Score is -log <sub>2</sub> (E) whe<br>measures the statistical | re $E = p_{val} \times N_{eff}$<br>significance of the m | is the p-value times the effec<br>natch but since we tried N <sub>eff</sub> | tive search sp<br>times to find a       | ace size. The large<br>a match we need to | or the Ad | ld to the qu | ery      | re |

The hits are displayed in the results view and each hit shows the BLAST score and aligned protein sequence.

| 🖀 Home                              | Q Search 🕹 Res                                                 | ults 🔅 ToolBox 🕑 He                                                                                             | Ip Scations              |                     |                                  |                            |
|-------------------------------------|----------------------------------------------------------------|----------------------------------------------------------------------------------------------------|--------------------------|---------------------|----------------------------------|----------------------------|
| 1                                   | Q 144 14 14                                                    | page size: 20                                                                                                   | - Showing page 1         | of 1 (5 total hits) | What's this q                    | uery 🚱 🕹 Download 👻        |
| AGI                                 | SUBAcon                                                        | Predictions                                                                                                    | Annotations              | GFP                 | MS/MS                            | PPI                        |
| AT2G40880.1                         | extracellular                                                  | cytosol<br>mitochondrion<br>peroxisome<br>plastid<br>vacuole<br>golgi<br>endoplasmic reticulum<br>extracellular | SwissProt: extracellular |                     |                                  |                            |
| cystatin A;Enco<br>increases tolera | des a protein with cysteine<br>ance to abiotic stressors (i.e. | proteinase inhibitor activity. Overexp<br>salt,osmitic, cold stress).                                           | ression                  |                     |                                  |                            |
| Blast Fragment<br>score:64.18 M     | ts<br>ADQQAGTIVGGVRDIDANA                                      | NDLQVESLARFAVDEHNKNENLTLE                                                                                       | YKRLLGAKTQVVAGTMHHL      | TVEVADGETNKVY       |                                  |                            |
| AT3G12490.1                         | cytosol                                                        | nucleus<br>cytosol<br>vacuole<br>plastid<br>mitochondrion                                                       | SwissProt extracellular  | cytosol             | cytosol<br>endoplasmic reticulum | AT3G56170.1: mitochondrion |
| cystatin B;Enco<br>increases tolera | ndes a<br>Ince ti BLAST SCO                                    | ore                                                                                                    |                          | BLASTed seq         | uence                            |                            |
| Blast Fragment<br>score:67.65 M     | ts<br>ADQQAGTIVGGVRDIDANAM                                     | NDLQVESLARFAVDEHNKNENLTLE                                                                                       | YKRLLGAKTQVVAGTMHHL      | TVEVADGETNKVY       |                                  |                            |
| AT3G12490.2                         | extracellular                                                  | cytosol<br>mitochondrion<br>plastid<br>vacuole<br>golgi<br>endoplasmic reticulum<br>extracellular               | SwissProt: extracellular |                     | cytosol                          |                            |
| cystatin B;Enco                     | des a protein with cysteine                                    | proteinase inhibitor activity. Overexp                                                                          | ression                  |                     |                                  |                            |

## SUBA4 results tab

The results tab will automatically be activated when the query is submitted. SUBA4 users will be able to see the query by clicking on the "What's this query" button in the top left. The results can be downloaded as a table format using the download button.

The results are presented in table format. The columns can be customized towards the preference of the user. The first column shows the AGI of the proteins fitting the submitted query and the description for the protein below. This is followed by the consensus call derived from SUBAcon. Each of the individual localisation data columns show the summary of the data for the category. For a more details view for each category the user can access the factsheet by clicking on the AGI.

| # Home                                                                                            | Q Search 🕹 Results                                                                                               | Your Main<br>The down                                                                                                    | query<br>load of the re            | sults table             |                                                  |                                 |
|---------------------------------------------------------------------------------------------------|----------------------------------------------------------------------------------------------------|----------------------------------------------------------------------------------------------------|------------------------------------|-------------------------|--------------------------------------------------|---------------------------------|
| 1                                                                                                 | Q 141 14 14                                                                                                    | page size: 20                                                                                                    | <ul> <li>Showing page 1</li> </ul> | of 58 (1142 total hits) | What's this o                                    | query 🛛 🛆 Download 👻            |
| AGI                                                                                               | SUBAcon                                                                                                    | Predictions                                                                                                    | Annotations                        | GFP                     | MS/MS                                            | PPI                             |
| CLAVATA3/ESR<br>Clavata3 gene.<br>AT1G05160.1<br>cytochrome P45<br>hydromiaeo, a n<br>AT1G05320.1 | RELATED<br>Consists o<br>and user<br>clicking c<br>60, family 88, subfamily A, polyp<br>nember of the<br>endopte | and a second second sec | query. The AG<br>e detailed flat   | i is linked<br>file by  | Columns with<br>localisation su<br>each data cat | n the<br>ummaries for<br>regory |
|                                                                                                   |                                                                                                    | mitochondrion                                                                                                    |                                    |                         |                                                  |                                 |
| ,<br>AT1G05520.1                                                                                  | endoplasmic reticulum<br>golgi                                                                                   | endoplasmic reticulum<br>plasma membrane<br>nucleus<br>cytosol<br>mitochondrion                                                                                                    |                                    |                         | cytosol<br>plasma membrane (2x)                  |                                 |
| Sec23/Sec24 pr                                                                                    | otein transport family protein;                                                                                  |                                                                                                    |                                    |                         |                                                  |                                 |
| AT1G05575.1                                                                                       | endoplasmic reticulum                                                                                            | plastid<br>plasma membrane<br>nucleus<br>peroxisome<br>extracellular<br>endoplasmic reticulum                                                                                                    | PP                                 | endoplasmic reticulu    | e linked to their fl                             | AT1G01910.1: golgi              |
|                                                                                                   |                                                                                                    |                                                                                                    | th                                 | eir SUBAcon l           | location is shown                                |                                 |